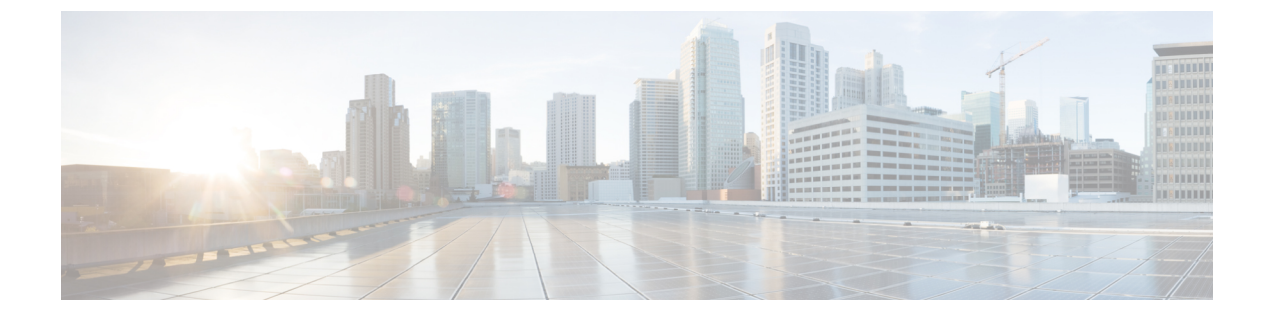

# **Post-Installation Tasks**

- Changing the Default Password, page 1
- Updating the License, page 1

## **Changing the Default Password**

### Procedure

- **Step 1** From the menu choose **Administration** > **Users**.
- **Step 2** Click the Login Users tab.
- **Step 3** Choose admin from the list of Login Users.
- Step 4 Click Change Password.
- Step 5 In the Change Password dialog box, enter the new password and confirm it.
- Step 6 Click Save.

# **Updating the License**

You must perform the following procedure to update the license before you start using Cisco IMC Supervisor. For the list of valid licenses, see About Licenses. You must generate a license key, claim and register the Product Access Key. After installing Cisco IMC Supervisor, the license is validated and you can start using Cisco IMC Supervisor.

### **Before You Begin**

If you received a zipped license file by email, extract and save the .lic file to your local machine.

#### **Procedure**

- **Step 1** From the menu bar, choose **Administration** > License.
- **Step 2** Select the License Keys tab.
- Step 3 Click Update License.
- Step 4 In the Update License dialog box, do one of the following:
  - To upload a .lic file, click Browse, navigate to and select the .lic file, then click Upload.
  - For a license key, check the Enter License Text check box then copy and paste the license key only into the License Text field. The license key is typically at the top of the file, after Key ->.

You can also copy and paste the full text of a license file into the License Text field.

#### Step 5 Click Submit.

The license file is processed, and a message appears confirming the successful update.